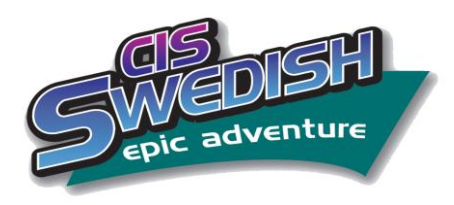

#### Job Aid

Swedish Epic has several helpful tools used to care for patients on dialysis. These include:

- ✓ Robust dialysis order sets to help insure complete dialysis orders are placed
- ✓ Patient List columns displaying data pertinent to patients on dialysis
- ✓ Patient Summary reports focusing on dialysis-related information
- ✓ A Dialysis tab in the MAR displaying dialysis-related orders
- ✓ Flowsheets for specific types of dialysis
- ✓ A dialysis charge navigator to document procedures and supplies

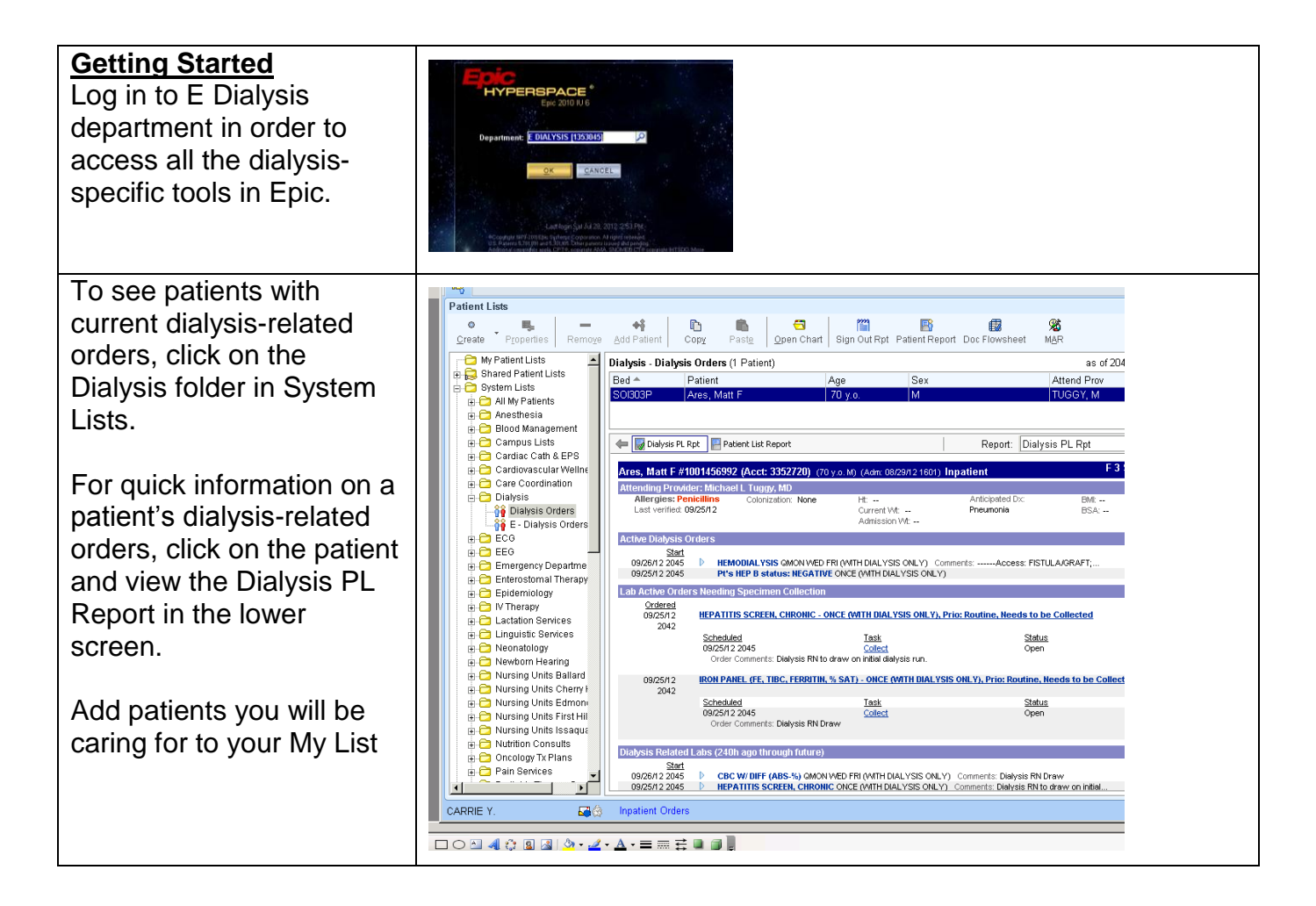

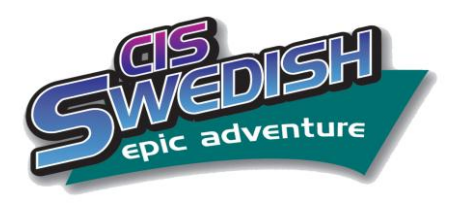

#### Job Aid

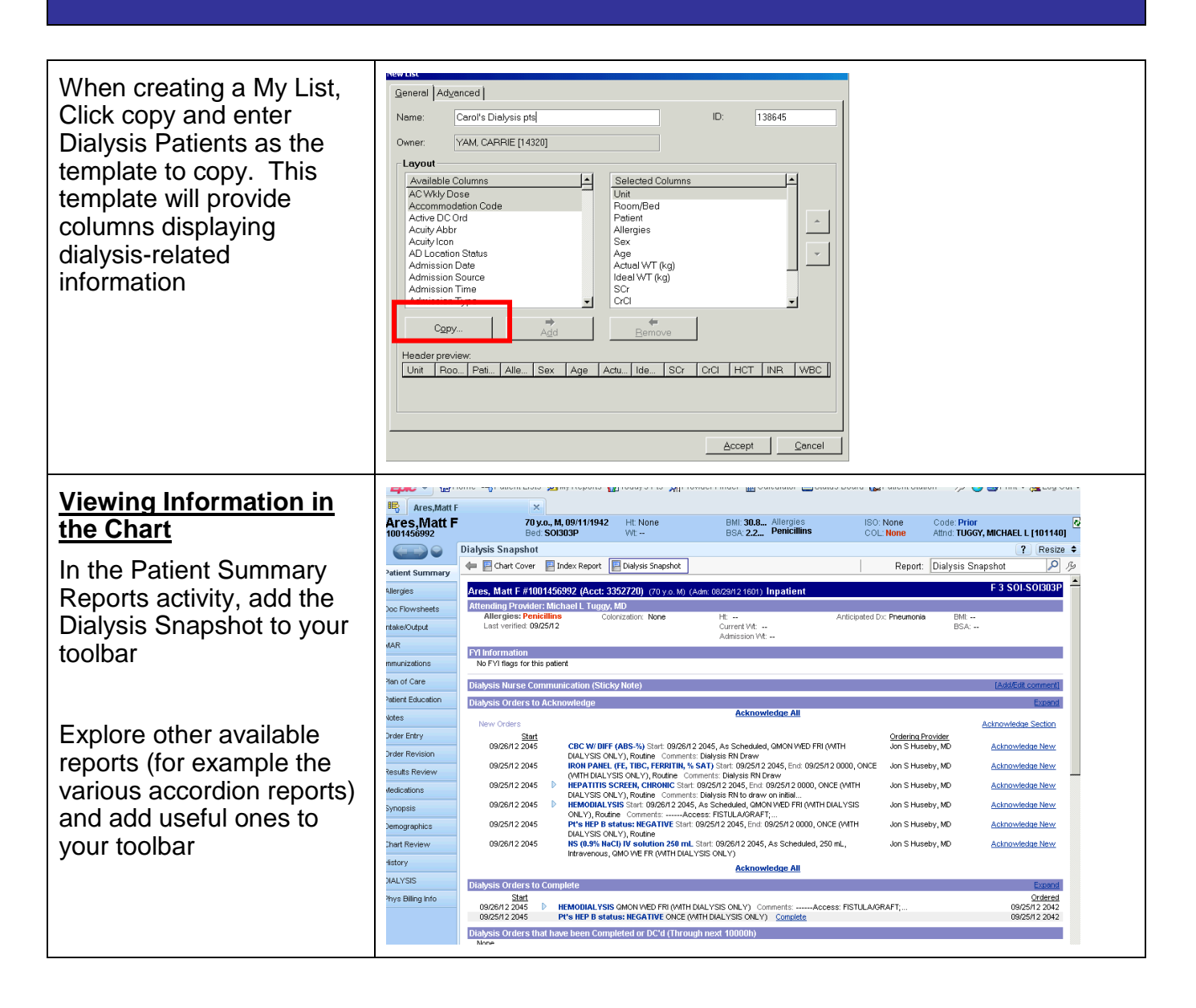

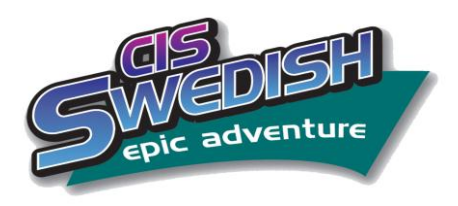

#### Job Aid

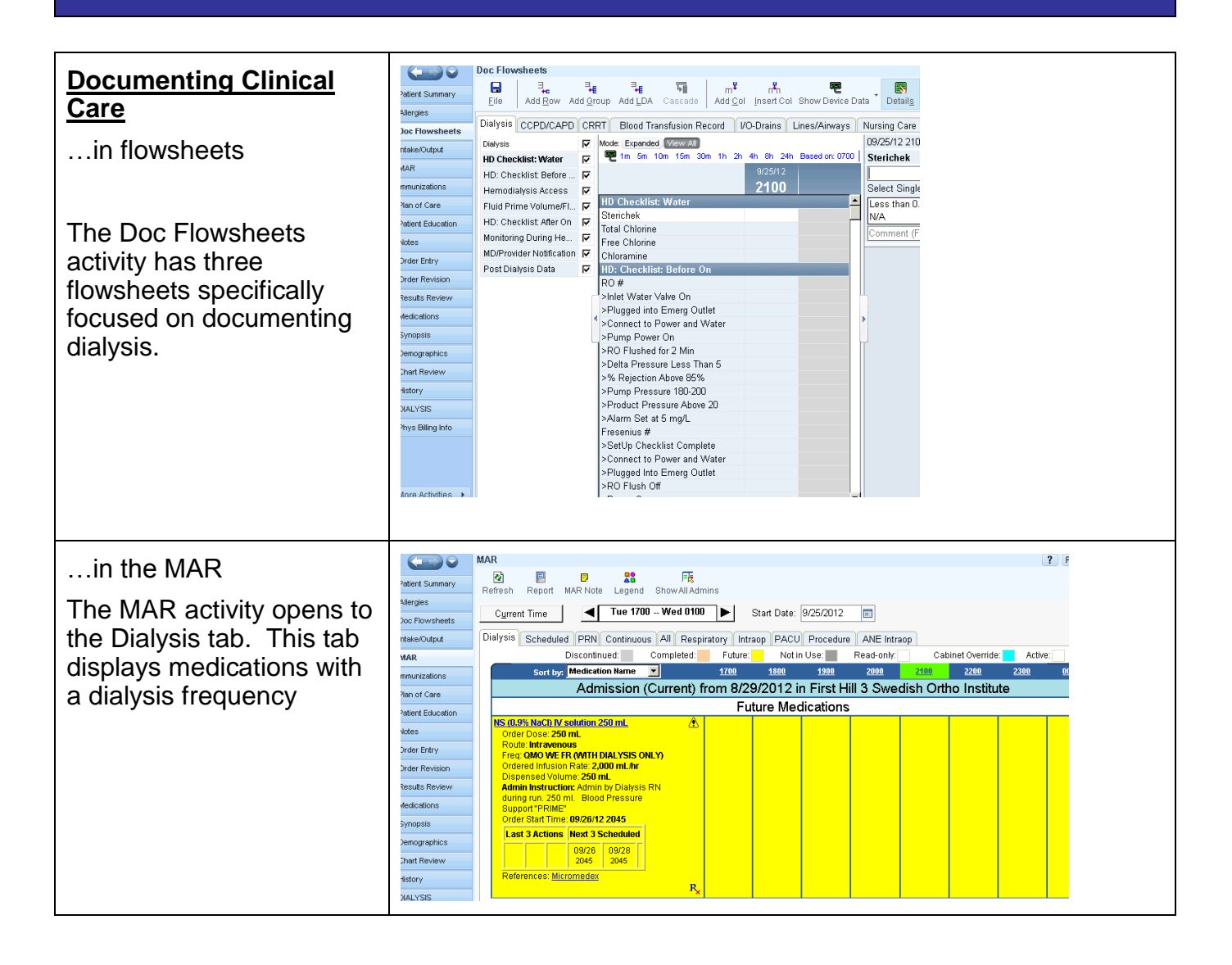

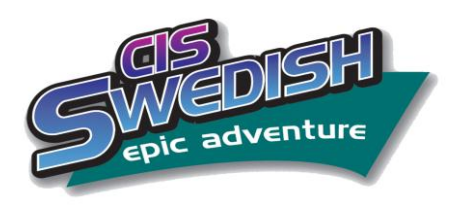

### Job Aid

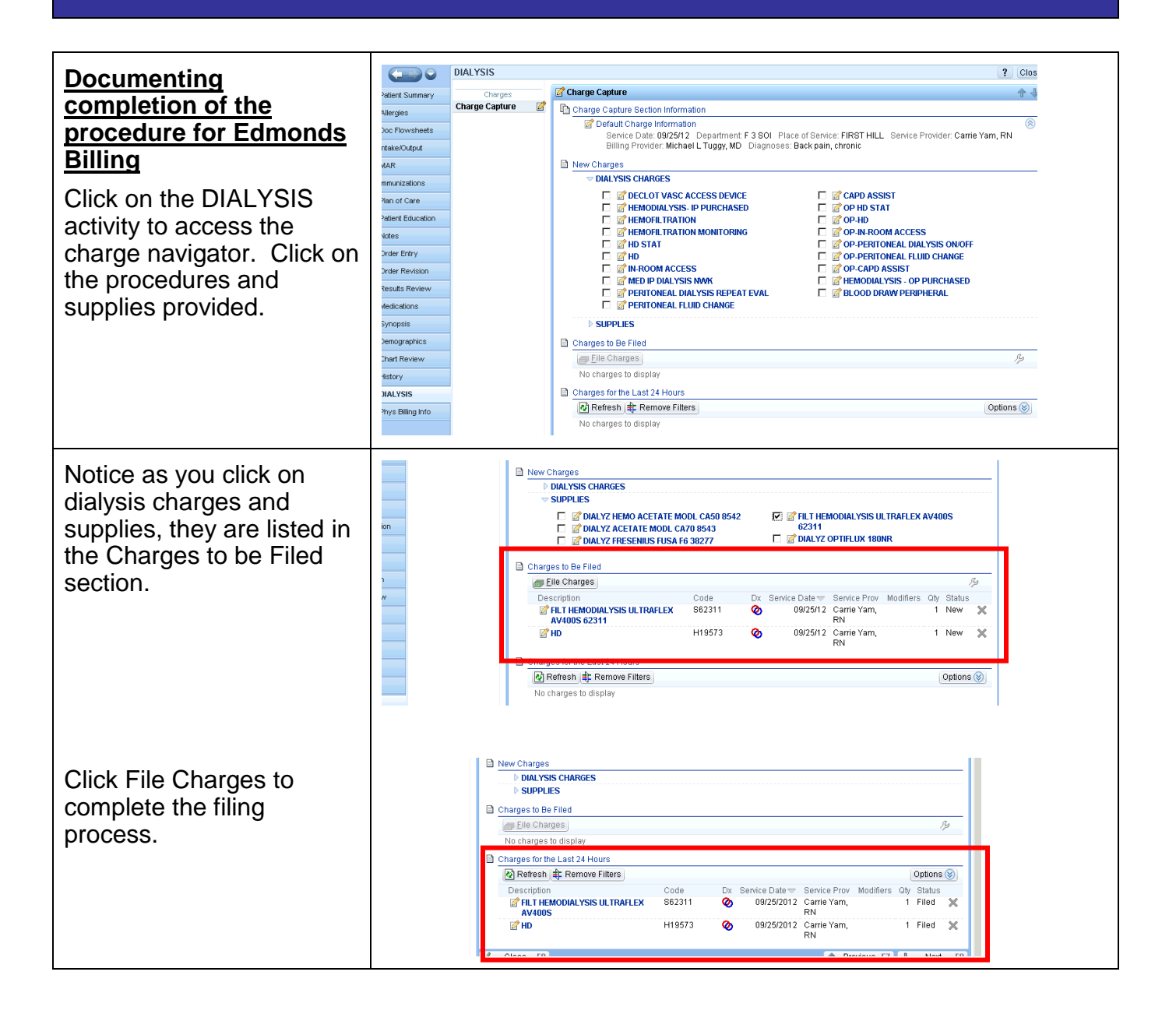